# Loading new presets into your Martin Audio DX1

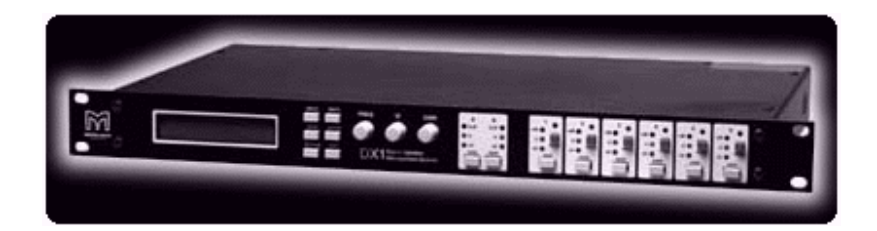

Clicking <u>HERE</u> takes you to a zip folder containing the loader software and binary files. Extract these to your hard disk. Do not run the program from the CD.

## <u>Warning</u>

Reprogramming will overwrite all factory presets - and changes to those factory presets (e.g. channel gain, delay, limiter threshold) in memory position 20 onwards.

To make a permanent record of changes to the user-editable parts of a preset, such as gain trim, delay or limiter settings, you must save the preset in one of the 19 user memories.

For further DX1 details please read the **DX1 User Guide**.

Make sure you have a full set of .bin files before proceeding so that you can reload your original presets if you need to.

You should have extracted the following files to a suitable folder on your hard drive:

- MarLoad.exe the DX1 loader
- MARm\_180+005.bin latest DX1 software plus general (non-line array) loudspeaker presets except latest LE Series. See below for LE series.
- MARR0005.bin general (non-line array) presets, MARRLE01.bin latest LE series presets
- MARRL01.bin W8L presets, MARRLB02.bin Longbow presets (incl W8LS & W8LD)
- **MARRLC02.bin** W8LC presets, **MARRLCD3.bin** W8LC+W8LCD presets
- MARRLMLX2.bin W8LM/WLX presets, MARRLMMX2.bin W8LM/WMX presets, MARRLM218v2.bin - W8LM/S218 or WS218X presets

You will need a 9 pin male-to-female RS232 cable (not the null modem type)...

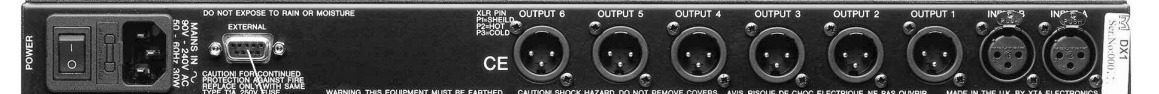

Used for uploading Martin Audio loudspeaker management software and presets Wire all input & output XLR cables with screens connected at both ends

#### To load the latest presets

- 1. Connect the 9-pin male to 9-pin female DEE type serial cable from your computer to the external socket on the back of the unit. Note: this cable should be pin-to-pin not the null modem type.
- 2. On the unit use the **menu**, **back**, **next** and **enter** keys to go into the **Interface Submenu** and then into **Interface setup**.
- 3. Once entered, setup as follows:
  - **Extern. Mode = On**
  - **4** RS232 Baud 9600 / 19200 / 38400 = 38400.
- 4. Make sure all other programs are closed down. Load your DX1 is with the latest software as follows:

Run Marload.exe.

| File to Load                  |              |                     |         |
|-------------------------------|--------------|---------------------|---------|
|                               | What to Load |                     |         |
| Status: No Conne<br>Firmware: | ð            | Load a New Program. |         |
| Version:                      | Ĩ            | Load a Preset File. |         |
|                               |              |                     | nection |

The program will offer two choices of action, Load a New Program or Load a Preset File.

| Click or | n Load | a New | Program. |
|----------|--------|-------|----------|
|----------|--------|-------|----------|

| 🖥 Martin Audio | Loader V1.00       |                    |   |          |            | × |
|----------------|--------------------|--------------------|---|----------|------------|---|
| File to Loa    | <u>d</u>           |                    |   |          |            |   |
|                | Open               |                    |   |          | <u>?</u> × |   |
|                | Look jn: 🗀 My      | DX1 software       | • | ÷ 🗈 💣    | <b>•••</b> |   |
|                | MARm_180+00        | 5.bin              |   |          |            |   |
| Status         |                    |                    |   |          |            |   |
| Firmware       |                    |                    |   |          |            |   |
| Versio         |                    |                    |   |          |            |   |
|                | <b>E1</b>          | D 100 00511        |   |          |            |   |
| Port: CO       | File name: MA      | Hm_180+005.bin     |   |          | Upen       |   |
|                | Files of type: Pro | ograms (MARM*.bin) |   | <u> </u> | Cancel     |   |
|                | CONNECT            |                    |   | Q        | uit        |   |
|                |                    |                    |   |          |            |   |

- 5. Highlight **MARm\_180+005.bin** and click **Open**. This will load new software + the latest non-line array loudspeaker presets (including the AQ Series)
- 6. If you see the following screen, make sure the **Speed** box matches your chosen DX1 Baud rate (step 3), click **Connect** to retry

| File to Load<br>MARm_180+005.bin               |               |
|------------------------------------------------|---------------|
| Firmware: 16<br>Version: 290                   |               |
| Status: No Connection<br>Firmware:<br>Version: |               |
| Port: COM 2 - Speed: 38400 -                   | No Connection |
| CONNECT                                        | Quit          |

| 🗣 Martin Audio Loader V1.00                    | ×             |
|------------------------------------------------|---------------|
| File to Load<br>MARm_180+005.bin               |               |
| Firmware: 16<br>Version: 290                   |               |
| Status: No Connection<br>Firmware:<br>Version: |               |
| Port: COM 2 - Speed: 38400 -                   | No Connection |
| CONNECT                                        | Quit          |
|                                                |               |

Also try different Port numbers until you get a good connection.

You may see the following screen

| File to Load<br>MARm_189+005.bin<br>Firmware: 16<br>Version: 290<br>MarLoad<br>Status: Connected<br>Firmware: 268<br>Version: 290<br>OK Cancel | A Martin Audio Loader V1.00                        |        |                                         | Σ             |
|----------------------------------------------------------------------------------------------------|----------------------------------------------------|--------|-----------------------------------------|---------------|
| Firmware: 16<br>Version: 290<br>MarLoad<br>Status: Connected<br>Firmware: 268<br>Version: 290<br>OK Cancel                                     | File to Load<br>MARm_180+005.bin                   |        |                                         |               |
| MarLoad       Status: Connected       Firmware: 268       Version: 290         OK   Cancel                                                     | Firmware: 16<br>Version: 290                       |        |                                         |               |
|                                                                                                    | Status: Connected<br>Firmware: 268<br>Version: 290 |        | Identical Versions.<br>Reload anyway ?. |               |
| Port: COM 1 Y Speed: 38400 Y Good Response                                                                                                    | Port: COM 1 Speed: 38                              | B400 - |                                         | Good Response |
| CONNECT                                                                                                    | CONNECT                                            |        |                                         | Quit          |

Click **OK**. It is always a good idea to refresh the program occasionally as this will ensure glitch-free operation and will make sure that your DX1 is loaded with the latest set of general product presets.

You may then be asked for confirmation. Click **OK** again.

| Amartin Audio Loader V1.00                         |         |                          | ×           |
|----------------------------------------------------|---------|--------------------------|-------------|
| File to Load<br>MARm_180+005.bin                   |         |                          |             |
| Firmware: 16<br>Version: 290                       |         |                          | MARTINAUDIO |
| Status: Connected<br>Firmware: 268<br>Version: 290 | MarLoad | onfirm Load New Program. |             |
| Port: COM 1 Speed:                                 | 38400 🔻 | Go                       | od Response |
| CONNECT                                            |         |                          | Quit        |

You should get the following screen as the new software transfers. Note your successful Port number and Speed for future reference!

| File to Load                                       | Dd                        |
|----------------------------------------------------|---------------------------|
| Firmware: 16<br>Version: 290                       |                           |
| Status: Connected<br>Firmware: 268<br>Version: 290 |                           |
| Port: COM 1 _ Speed: 38400 _                       | Writing Block 275 of 2048 |
| CONNECT                                            | Quit                      |

Your DX1 front panel should show scrolling block numbers like this...

| Remote<br>Block | Load<br>338 OF | 2948 |
|-----------------|----------------|------|
| DICCK           | JOB UP         | 2040 |

CAUTION! Do not quit during a transfer or your DX1 may get corrupted

7. Wait for your DX1 to reboot and settle when you see the following screen.

| 👎 Martin Audio Loader V1.00                                        | X        |
|--------------------------------------------------------------------|----------|
| File to Load<br>MARm_180+005.bin …<br>Firmware: 16<br>Version: 290 |          |
| Status: Connected<br>Firmware: 268<br>Version: 290                 |          |
| Port: COM 1 Speed: 38400                                           | All Done |
| CONNECT                                                            | Quit     |

Your DX1 front panel should run through the following sequence...

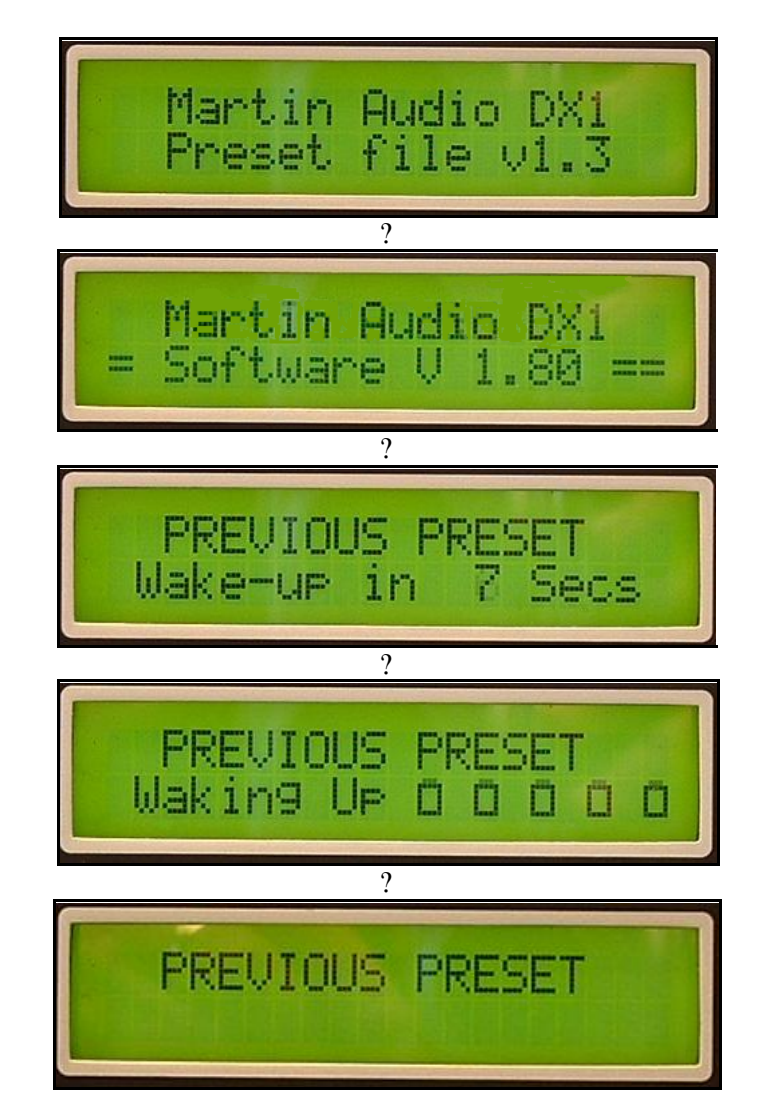

8. Click **Quit** to shut down your Martin Audio loader and to clear the program.

Your DX1 is now updated with the latest software and general (non-line array) presets and is ready to be loaded with other presets (eg W8L, W8LC or W8LM) if you wish.

#### Please note:

When your DX1 finishes the wake-up process it will revert back to its previous preset – whatever settings were in use before your started loading new software or binary (.bin) preset files.

You will need to go to **Menu** > **Xover Sub-menu** > **Store a Xover** to store your previous settings - if you wish to save them for future use - and then go back to **Menu** > **Xover Sub-menu** > **Load a Xover** and use the **FREQ** control on the DX1 front panel, to select a new crossover preset from the .bin file just loaded.

# To load W8L, W8LC or W8LM series presets, continue as follows:

- 9. Restart Marload.exe. The program will ask whether you want to load a new program or new presets. Click on **Load a Preset File**. The program will ask which file you want to load.
- Select MARRL01.bin (W8L), MARRLB02.bin (Longbow incl W8LS/WS218X & W8LD),
   MARRLC02 (W8LC), MARRLCD3.bin (W8LC+W8LCD), MARRLM02.bin (W8LM) & click Open.

| 😤 Martin Audio             | Loader V1.00                                                                                    | × |
|----------------------------|-------------------------------------------------------------------------------------------------|---|
| File to Lo                 |                                                                                                 |   |
| Statu<br>Firmwar<br>Versio | Look in: My DX1 software                                                                        |   |
| Port: CO                   | File game:     MARRLC02.bin       Files of type:     Presets (MARR*.bin)       Connect     Quit |   |

11. If you don't get connected make sure the **Port** and **Speed** settings are as noted in 6 above. Once successfully connected you will be prompted to confirm preset loading. Click **OK** if all is well.

The presets will now start loading into the DX1 – this will take 10 - 25 seconds depending on the presets chosen.

Don't worry. The operation will *not* overwrite any of the first 19 user memories. Martin Audio presets start at memory number 20.

The DX1's display will indicate **Remote Load** and you'll see scrolling **Block** numbers.

### Do not interrupt this process!

Once loading is complete **All Done** will be displayed in the lower right window of the loader display on your PC.

Your DX1 will run through its wake-up procedure again.

12. Quit the program.

#### Please note:

When your DX1 finishes the wake-up process it will revert back to its previous preset – whatever settings were in use before your started loading new software or binary (.bin) preset files.

You will need to go to **Menu** > **Xover Sub-menu** > **Store a Xover** to store your previous settings - if you wish to save them for future use - and then go back to **Menu** > **Xover Sub-menu** > **Load a Xover** and use the **FREQ** control on the DX1 front panel, to select a new crossover preset from the .bin file just loaded.